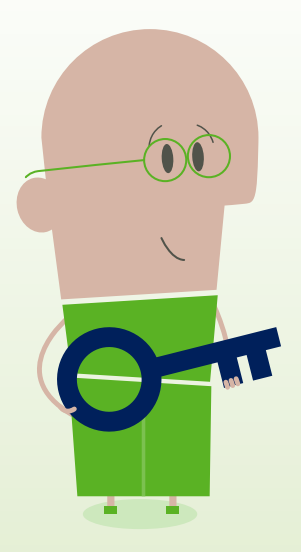

# How to... Reset password

# myTeleflex.com

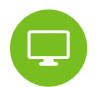

#### Step 1

Go to myTeleflex.com and click Sign In.

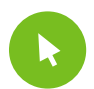

## Step 2

Under Password, select Forgot Your Password?

#### Step 3

Enter your myTeleflex login email address, and click **Reset Password**.

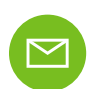

(\*\*\*\*\*

#### Step 4

Check your email account for further instructions from myTeleflexadmin@teleflex.com.

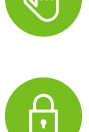

### Step 6

Step 5

Set your new password and confirm it on the next line.

In the email, click the password reset link.

- **a.** Your new password must have at least 8 characters.
- **b.** It must contain at least one digit, one lower case letter, one upper case letter, and a special character.

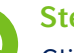

#### Step 7

Click Update.

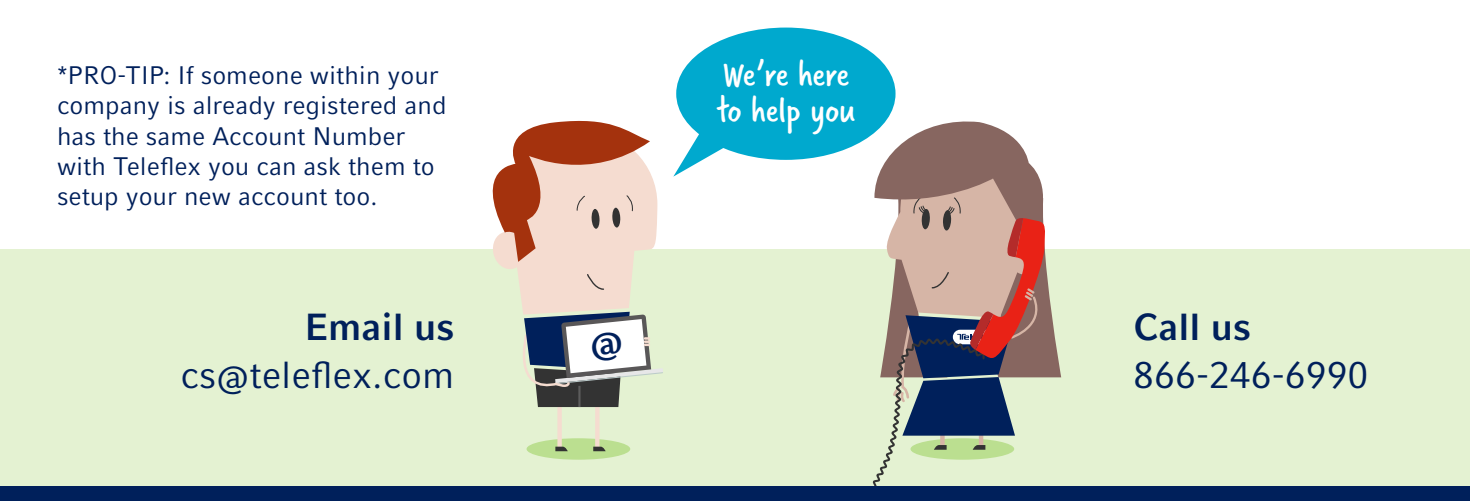

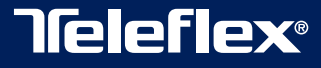